# Zoom 利用マニュアル

NPO 法人バードリサーチ Ver. 20201019

このマニュアルは、バードリサーチが運営するオンライン会議等で、皆さまにス ムーズに Zoom を利用していただくために作成したものです。修正すべき点など あれば、高木(takagi@bird-research.jp)まで、メールでご指摘ください。

### 環境によって画面や設定方法が違うかもしれません

このマニュアルは、主に PC(Windows, Mac)の利用を念頭に置いています。このマニュアル では Windows 環境で作成しています。タブレットやスマートフォンでも利用できますが、画面 や設定方法などが少し異なることがあるかもしれません。

### PC 環境を整える

PC にカメラとマイク、内臓スピーカー(イヤホンやヘッドホンでも可)が付いているか、 確認してください。カメラとマイクが無くても、聴講のみであれば利用可能です。 自分の顔が暗くならないよう、照明を用意できると、より良いです。

ひとつの部屋で2台のPCを使用するとハウリングが起きてしまいます。 片方のスピーカーの音やマイク機能をオフにするなどの対応をお願いします。

# Zoom アプリのインストール

利用する端末に、事前に Zoom のアプリをインストールしておいてください。 アプリのインストールができない場合は、「ブラウザ上で Zoom を利用する」を参照ください。

Zoom アプリのダウンロードは 下記 URL からできます。

Zoom ダウンロードセンター https://zoom.us/download

「ミーティング用 Zoom クライアント」を 選んでダウンロードしてください。

Zoom のアカウント作成は不要です。

|      |                                                              |                                                                                    | デモをリ                                                                  | クエスト 1.88              | 8.799.9666        | リソース 🕶  | サポート |
|------|--------------------------------------------------------------|------------------------------------------------------------------------------------|-----------------------------------------------------------------------|------------------------|-------------------|---------|------|
| zoom | ソリューション *                                                    | ミーティングに参加する                                                                        | ミーティングを開催する -                                                         | サインイン                  | サイン               | アップは無料  | िर   |
|      | ダウン[                                                         | コードセンタ                                                                             | -                                                                     | IT                     | 曜者用をダウ            | )ンロード • |      |
|      | ミーティ<br><sup>最初にZoomミ<br/>が自動的にダウ<br/>ダウンロ</sup>             | マング用Zoomグ<br>-ティングを開始または参<br>かロードされます。ここか<br> -ド バージョン                             | 7 <b>ライアント</b><br>順されるときに、ウェブナラ<br>ゆ手動でダウンロードする<br>5.2.3 (45120.0906) | ラウザのクライ<br>こともできます     | アント<br>す。         |         |      |
|      | Microso<br>Outlook用Zoor<br>が表示され、1<br>す。<br>ダウンビ<br>ウェブ上でOut | ft Outlook用Zcd<br>aブラグインモインストール<br>回のクリッグでミーティン<br>ート<br>バージョン<br>lookアドオンとしてZoom® | omプラグイン<br>するとMicrosoft Outlookツ<br>7の制始や日曜の設定を滅行<br>5.2.44833.0826   | '−JU (− 上に)<br>すできるように | <b>ポタン</b><br>なりま |         |      |

# Zoom ミーティングへの入室

メール等でバードリサーチから通知されたミーティングの URL リンクをクリックしてください。 Zoom アプリが自動的に起動します。その上で、事前に通知されたパスコードを入力すると、入 室することができます。

下の画面ウィンドが開いたら「コンピュータオーディオに参加する」をクリックしてください。 ホストが待機室を設定している場合には、ホストが参加許可をするまでお待ちください。

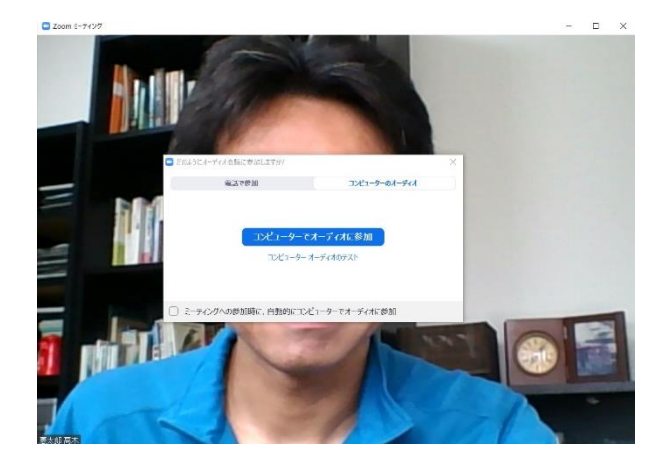

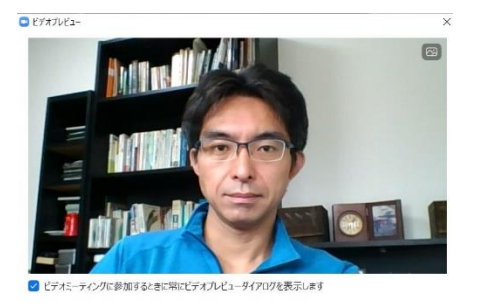

ビデオ付きで参加

右上のウィンドが開いたら、「ビデオ付き で参加」をクリックしてください。

# ブラウザ上で Zoom を利用する場合 \*

アプリのインストールができない場合でも、ブラウザ上で Zoom を利用することができます。

ブラウザで利用 \*

メール等でバードリサーチから通知されたミーティングの URL リンクをクリックしてください。

ミーティングIDとパスコードを使ってミーティングに参加する場合は、 https://zoom.us/join にアクセスすると次のような画面が開くので、 メール等でバードリサーチから届いたミーティングIDを入力し、 [参加]をクリックしてください。

パスコードを求められたら、パスコードを入力してください。

| ミーティングに参加する                   | <ul> <li>ミーティングパスコードを入力</li> <li>スーティングパスコードを入力</li> </ul> |
|-------------------------------|------------------------------------------------------------|
| ミーティング <b>ID</b> またはパーソナルリンク名 | ミーティングパスコード                                                |
| 参加                            | ミーティングに参加するキャンセル                                           |

「ミーティングを起動」という青いボタンのある画面が開きます。 ブラウザで利用 \* ひとまず、この青いボタンをクリックしてください。

アプリがインストールされていない場合はクリックした後に、 「ブラウザから参加してください」という文章が追加表示されるので、 そこをクリックしてください。

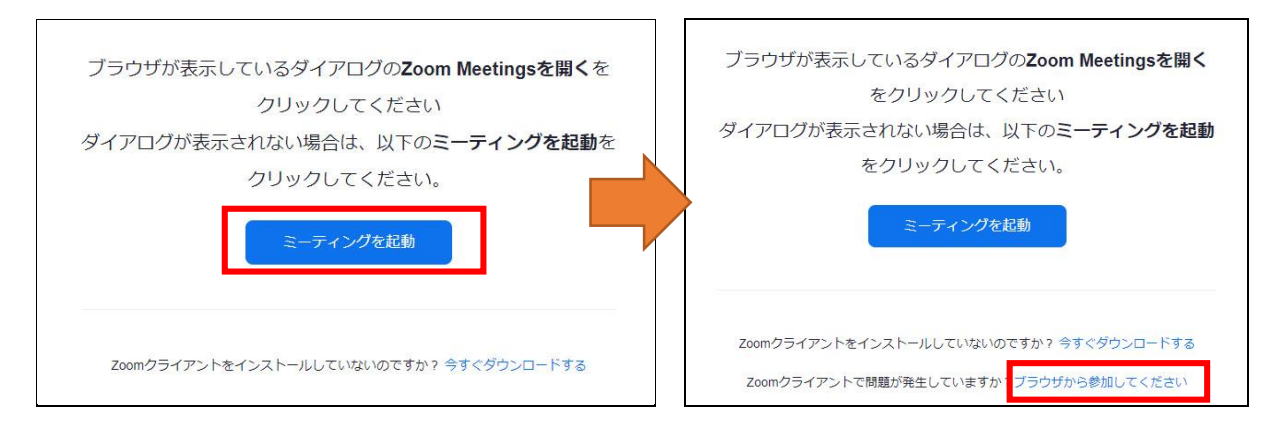

ブラウザで利用 \*

「ミーティングに参加」画面が表示されたら、名前を入力し、 「私はロボットではありません」にチェックを入れると、写真を選ぶポップアップが開きます。 対象物が写っている写真をすべて選択して「確認」をクリックしてください。 ポップアップが閉じてチェックが入ったら、「参加」をクリックします。

| ミーティングに参加                                              | 橋<br>の画像をすべて選択してください。 |
|--------------------------------------------------------|-----------------------|
| お名前<br>お名前                                             | 5681<br>高7            |
| 私はロボットではあり<br>ません<br>reCAPTCHA                         |                       |
| プライバシー・利用規約<br>参加                                      | ZaomidreCAPICHAT (#2) |
| ZoomはreCAPTCHAで保護されています。また、プライバシーポリシーとサービス利用規約が適用されます。 | C A 0 🗰               |

### 聴講時の Zoom の設定

入室後は、「参加者」の画面を開いて、名前の変更をしてください。 名前はフルネームで記入し、必要に応じて所属を記入してください。

#### 名前の設定手順

①画面下のメニューバーの「参加者」をクリック
 ②自分の名前上にカーソルを動かして「詳細」をクリック
 ③「名前の変更」を選択

④「高木憲太郎@バードリサーチ」などと変更してください。

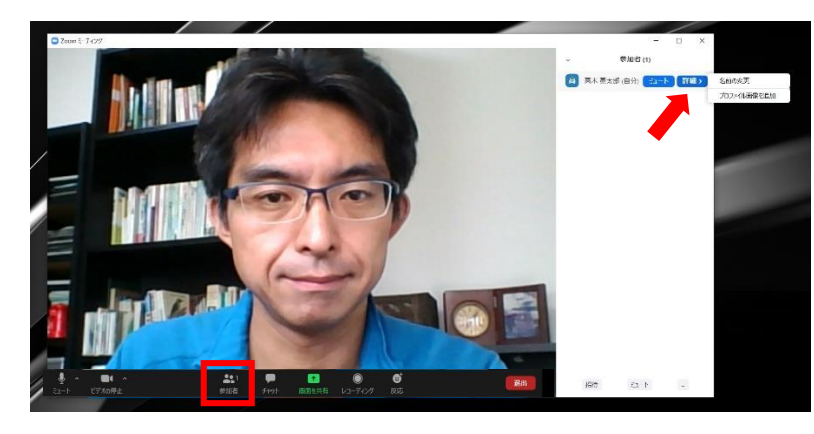

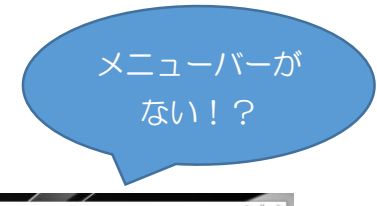

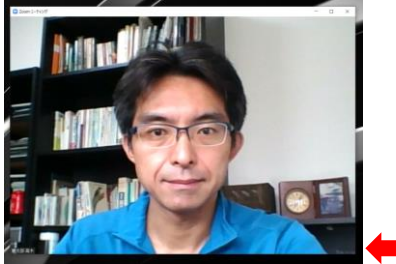

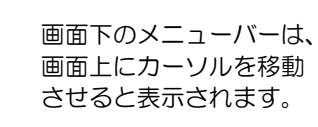

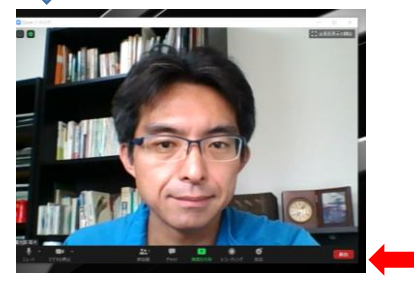

### 全画面表示とその解除

Zoom では、画面共有(講演スライドの映写)が開始されると全画 面表示に切り替わります。全画面表示を解除したいときは、画面上 部の「オプション表示」メニュー内、または画面右上から「全画面 表示の終了」をクリックしてください。キーボードの Esc キーを 押しても、全画面表示を解除することができます。

## マイクとビデオ

参加者が多い場合、講演者以外のPCの音が邪魔になることがあります。 講演時は、マイクをオフにして聴講ください。

マイクやビデオをオフに切り 替えるにはメニューバーの 「ミュート」、または「ビデオ の停止」をクリックして切り替 えます。自分のマイクやビデオ をオフにしても、聴講可能です。

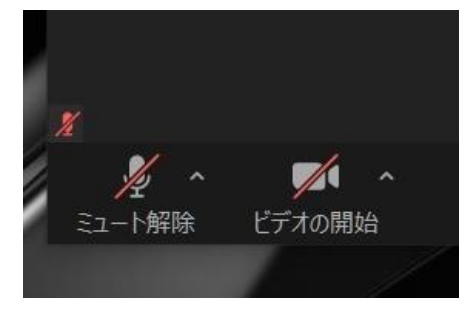

ミュート機能の右隣「<sup>^</sup>」マークを クリックしすると、使用するマイク とスピーカーを選択できます。

フロントカメラとリアカメラがあ る場合ビデオ機能の右隣「^」 マークをクリックしすると、カメラ を選択できます。

### ビューの切り替え

Zoom では、話している人のビデオを自動的に検知して大きく表示する「スピーカービュー」 と、参加者全員のビデオが同じ大きさに見える「ギャラリービュー」があります。 画面右上にある「スピーカービュー/ギャラリービュー」という文字をクリックすることでビュ ーを切り替えることができます。

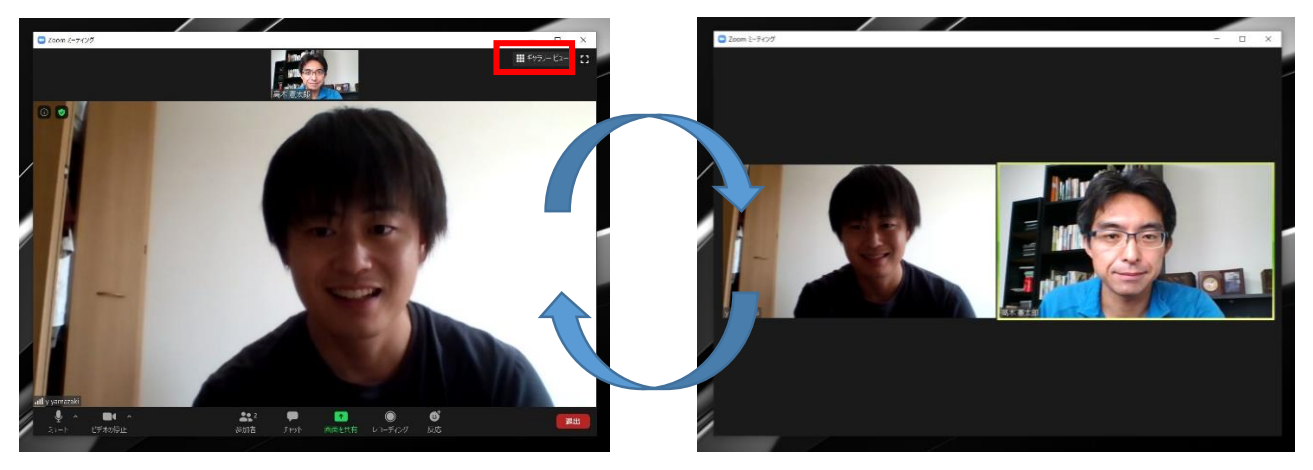

質疑時や複数名で話合う時は、ギャラリービューに 切り替えることをお薦めします。

スピーカービュー

ギャラリービュー

## 質問やコメントはチャットで

講演に対する質問やコメントは、チャットで受け付けます。

メニューバーの「チャット」をクリック すると、チャット画面が表示されます。 送信先が「全員(または皆様)」になって いるか確認してから送信をしてください。 司会または質問担当者が代理で質問を読み 上げ、演者に回答してもらいます。

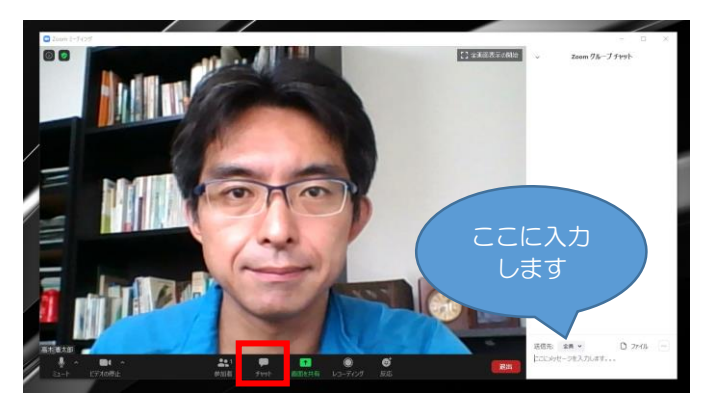

拍手・いいね!

メニューバーの「反応」をクリックすると、 絵文字を使って「拍手」や「賛成/いいね」 の意思表示をすることができます。

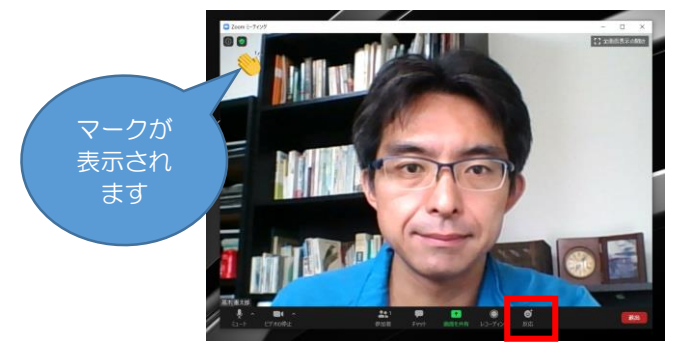

### Zoomの終了=退室

聴講者はいつでも会場から退出することが できます。

メニューバーの「ミーティングを退出」を クリックしてください。

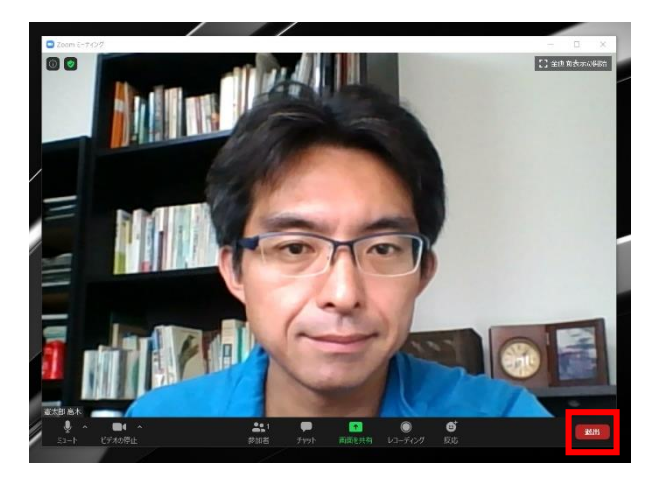

### 重要:録画の禁止について <研究成果の保護>

Zoom にはレコーディング機能があります。主催者が録画等をすることがありますが、その場合 は告知します。なお、聴講者は、Zoom の機能、その他のソフトの機能のいずれかに寄らず、 講演の録画、録音、静止画撮影、およびその再配布は、絶対にしないでください。 違反された方は、お名前を公表させていただきます。また、バードリサーチが開催するオンライ ンミーティングへの参加は以後一切お断りさせていただきます。